## **TXDOT UIR Revision Submittal Process**

AWPE informs the design engineer to use the "UIR Help" link on the UIR website if they experience difficulties resubmitting revised UIR Permit requests.

Here is the step by step <u>(click by click)</u> process they must follow once they click on "UIR Help":

- Click on "Submitting and Processing Request" located in the top left corner of the "UIR Help" page.
- Scroll down and click on "Reviewing"
- Scroll down and click on "Submit Revised Documentation" and follow the instructions.

## **Start Here:**

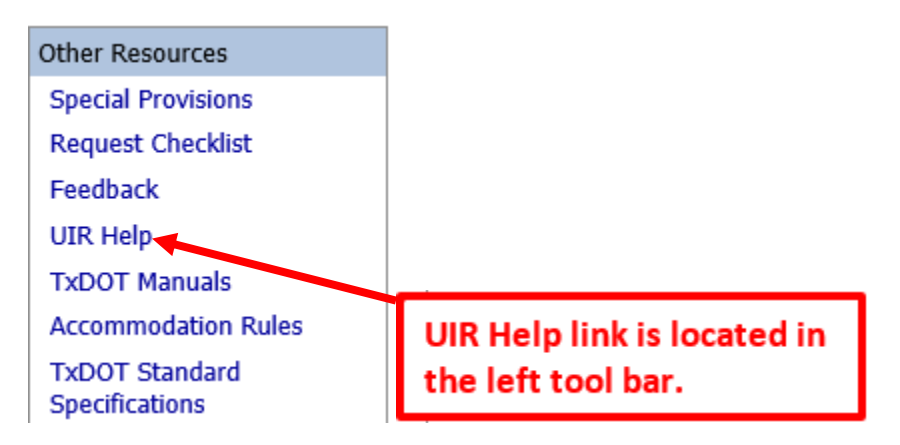

## **End Here:**

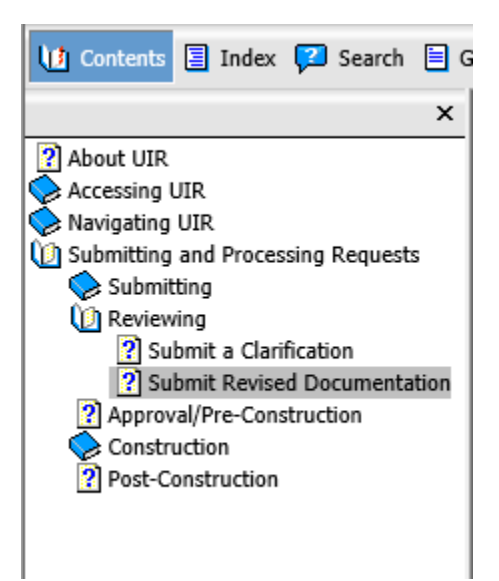

## **Example Sheet:**

| Submit Revised Documentation                                                                                                    |                                                                                                    |                                                                                                    |                                                   |                                                                                                 |                                                                   |                                                                             | _     |
|----------------------------------------------------------------------------------------------------|----------------------------------------------------------------------------------------------------|----------------------------------------------------------------------------------------------------|---------------------------------------------------|-------------------------------------------------------------------------------------------------|-------------------------------------------------------------------|-----------------------------------------------------------------------------|-------|
| A request for revised documentation<br>the original submission and it is not a                                                                                                    | enables the applicant to access the six-step<br>request to prepare a brand new submissio                                                                                                    | interface to add, delete, and or edit da<br>n from scratch. In contrast, a rejection f                                                                                                    | a (including files) asso<br>om TxDOT will be clea | ociated with the original submission. Note: A<br>arty labeled as "Application rejected / Nothin | request for revised documentation i<br>g (application rejected)." | s a request to revise the original submission. It is <i>not</i> a rejection | on of |
| To submit revised documentation:                                                                                                    |                                                                                                    |                                                                                                    |                                                   |                                                                                                 |                                                                   |                                                                             |       |
| Open an installation request the second second | nat shows Submit revised documentation ur                                                                                                    | der Action Needed.                                                                                                    |                                                   |                                                                                                 |                                                                   |                                                                             |       |
| Requests Currently at Installat                                                                                                    | ion Owner (1) [Hide/Show]                                                                                                    |                                                                                                    |                                                   |                                                                                                 |                                                                   |                                                                             |       |
| Installation<br>Owner Job No. Installation Request                                                                                                    | No. Dist App No. Maintenance<br>Section Highwa                                                                                                    | y Action Needed                                                                                                    | ast Event                                         |                                                                                                 |                                                                   |                                                                             |       |
| UTC 2007-01 SAT200711241149                                                                                                    | 51 TE-07-53 Bexar Metro SS011                                                                                                    | Submit revised documentation                                                                                                    | 1-25-2007                                         |                                                                                                 |                                                                   |                                                                             |       |
| If your request is approved, you will be re<br>coordination of work days and traffic cont<br>DO NOT start construction until you have<br>Approval Form, the Notice of Proposed In<br>Requests Currently at TxDOT (1                                                                                                    | quired to notify TXDOT 48 hours (2 business days))<br>or plans. Use the UIR website or contact the inspec<br>coordinated the construction start date and inspect<br>italiation, and any approved amendments at the job<br>(hide/Show)<br>(Hide/Show)                                  | efore you start construction to allow for prope<br>to Isted on the Approval Form for the 48-hour<br>on with TXDOT. You are also required to keep a<br>site at all times.                                                                                                 | inspection and<br>notification.<br>copy of the    |                                                                                                 |                                                                   |                                                                             |       |
| Review the Basic Information                                                                                                    | on screen as needed.                                                                                                    |                                                                                                    |                                                   |                                                                                                 |                                                                   |                                                                             |       |
| SAT20071124114951 Ba                                                                                                    | sic Information Event History                                                                                                    | Conduct Action                                                                                                    | Go back                                           |                                                                                                 |                                                                   |                                                                             |       |
| Basic Information                                                                                                    | -                                                                                                    |                                                                                                    |                                                   |                                                                                                 |                                                                   |                                                                             |       |
| Installation Request No. SAT20071124114951                                                                                                    |                                                                                                    |                                                                                                    |                                                   |                                                                                                 |                                                                   |                                                                             |       |
| District Application No.                                                                                                    | TE-07-53                                                                                                    |                                                                                                    |                                                   |                                                                                                 |                                                                   |                                                                             |       |
| Installation Owner Job No.                                                                                                    | UTC 2007-01                                                                                                    |                                                                                                    |                                                   |                                                                                                 |                                                                   |                                                                             |       |
| Applicant Name                                                                                                    | Cesar Quiroga                                                                                                    |                                                                                                    |                                                   |                                                                                                 |                                                                   |                                                                             |       |
| Contact Information                                                                                                    | C-quiroga@tamu.edu - 210-731-9938                                                                                                    |                                                                                                    |                                                   |                                                                                                 |                                                                   |                                                                             |       |
| Office Name                                                                                                    | San Antonio Office 1                                                                                                    |                                                                                                    |                                                   |                                                                                                 |                                                                   |                                                                             |       |
| Proposed Construction Schedule                                                                                                    | Begin on: 12-03-2007 Finish o                                                                                                    | . 12-07-2007                                                                                                    |                                                   |                                                                                                 |                                                                   |                                                                             |       |
| Request Type                                                                                                    | Regular Installation Reguest                                                                                                    |                                                                                                    |                                                   |                                                                                                 |                                                                   |                                                                             |       |
| Installation Purpose                                                                                                    | Public Utility Installation                                                                                                    |                                                                                                    |                                                   |                                                                                                 |                                                                   |                                                                             |       |
| Installation Class                                                                                                    | Telephone                                                                                                    |                                                                                                    |                                                   |                                                                                                 |                                                                   |                                                                             |       |
| Installation Location                                                                                                    | Buried                                                                                                    |                                                                                                    |                                                   |                                                                                                 |                                                                   |                                                                             |       |
| Description                                                                                                    | This text box contains a detailed des<br>purpose is to assist the reviewers in<br>overall construction approach and/ c<br>characteristics. This section should a<br>highway reference markers, e.g., "in<br>marker 0456 and ends 227 ft SW of<br>section appears on the first page of | cription of the proposed installatio<br>understanding the project scope,<br>r procedures, and other technical<br>lso include distances to the closes<br>stallation starts 357 ft NW of refer<br>reference marker 0458." Any text i<br>the installation request document. | . Its<br>mits,<br>state<br>nce<br>this            |                                                                                                 |                                                                   |                                                                             |       |
| Special Comments                                                                                                    | This text box is used to provide additional relevant information, e.g., if this request is part of<br>a large project that involves several requests (in this case, the user would list all installation<br>request numbers: SAT20071120083012, SAT20071120100512, and so on).        |                                                                                                    |                                                   |                                                                                                 |                                                                   |                                                                             |       |
| Notice Printout                                                                                                    | View Notice (PDF)   View Notice (HTM                                                                                                    | 2                                                                                                    |                                                   |                                                                                                 |                                                                   |                                                                             |       |